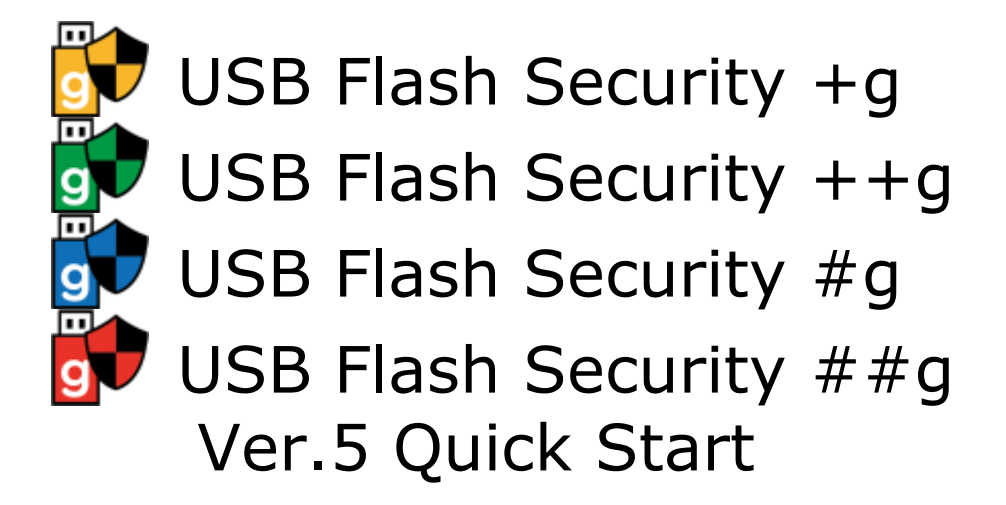

# Before use USB Flash Security

- 1.[USB Flash Security] has 9 editions. [License]/[Capacity of USB disk]/[Number of USB drive can be installed by one PC] is different by each edition. Please confirm the difference of each edition in our homepage (<u>https://kashu-sd.co.jp/en</u>/) or confirm it in the help after install this software. 4 **product editions** for group users mainly are introduced in this file.
- 2.Please acknowledge being not able to assume all responsibilities even if a direct or indirect damage is cause by using this software.

This file introduce the basic of installing security by several patterns and it is help the user who use [USB Flash Security] first time to use the function faster. The screenshot in this help is screen of [USB Flash Security ##g] mainly. If there is not any explain of screenshot, it is common with all of editions except icon and title.

#### [Contents]

Install on PC Install on USB Flash Drive How to use "UsbEnter", release tool How to use "UsbExit", safely remove tool Uninstall from USB Flash Drive Uninstall from PC

# Install on PC

The name of setup are the following file names. Depending on the PC requirement ".exe" may be hidden. Run (double- click) the file to start the installation.

| Edition | File name           |
|---------|---------------------|
| +g      | UsbEntPg_Setup.exe  |
| ++g     | UsbEntPPg_Setup.exe |
| #g      | UsbEntSg_Setup.exe  |
| ##g     | UsbEntSSg_Setup.exe |

1. Please open the compress (zip form) folder, run (double-click) the setup file. When the following screen displayed please click [Run] button. If the following screen did not display please go to the next step.

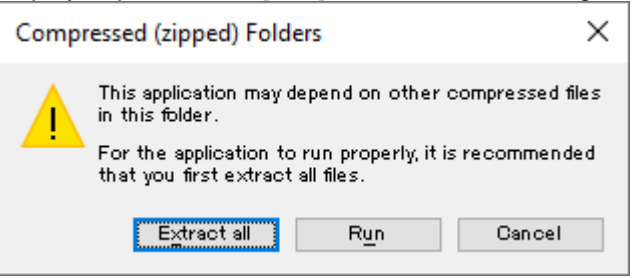

2. When User Account Control screen displayed, please click [Yes] button. If the following screen did not display please go to the next step.

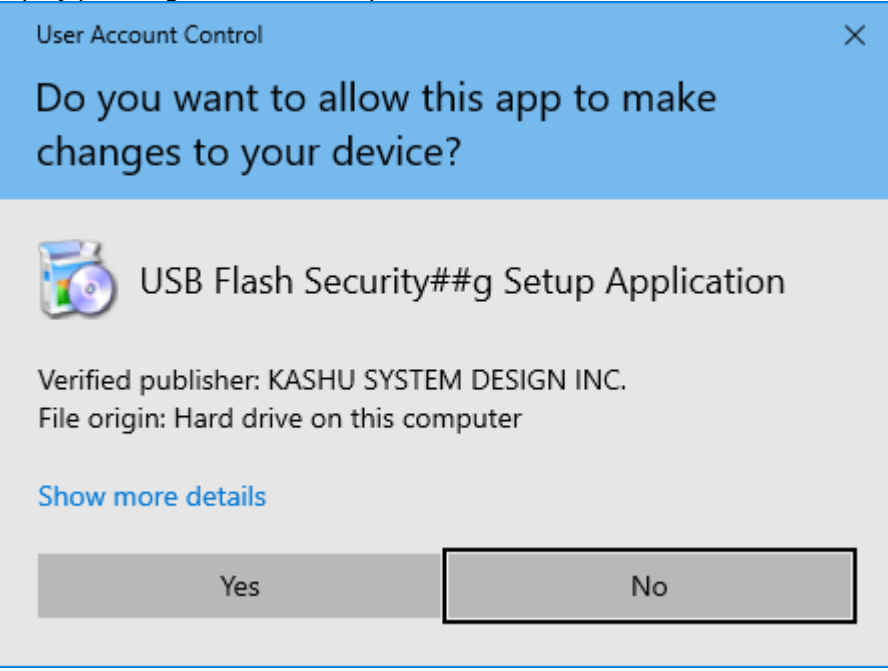

- 3. When the following screen display, please click the top larger button to start installation before the setup screen display.

   Image: USB Flash Security##g Setup Menu
   X

   Image: USB Flash Security##g Ver.5.0.0 Installation
   Please install it to your PC in order to installing security function to USB drive.

   Image: USB Flash Security can be released without installing the following software, but we recommend you install it to your usually used PC for ease of use.
   Image: USB Flash Security PRO Service Ver.2.0.0 Installation

   Please install it to the PC which USB drive used.
   Image: USB Flash Security can be run in a limited account.
   Image: Exit
- 4. When [Welcome to the USB Flash Security xxx Setup Wizard] display please click [Next] button.

| 🔯 USB Flash Security##g Ver.5.0.0                                                                                       | ×          |
|----------------------------------------------------------------------------------------------------|------------|
| Welcome to the USB Flash Security##g Ver.5.0.0<br>Setup Wizard                                                          | g          |
| The installer will guide you through the steps required to install USB Flash<br>Security##g Ver.5.0.0 on your computer. |            |
| WARNING: This computer program is protected by copyright law and inte<br>treaties.                                      | ernational |
| Cancel < <u>B</u> ack <u>N</u> e                                                                                        | ext >      |

5. When [License Article] screen display, please read the license article, and if you agree with this license article, please click the [Agree], and click [Next] button. In other cases please click [Cancel] button. (If you don't agree with license article, you are not allowed to you the software.)

| 📸 USB Flash Security##g Ver.5.0.0                                                                                                    | × |
|----------------------------------------------------------------------------------------------------|---|
| License Article                                                                                                    |   |
| Please read the license article. And click [next] after clicking [agree] when it is agreed to the following conditions. If not click [cancel].                                                                                         |   |
| A contract of USB Flash Security Group Edition[Ver. ##]                                                                                                    | ^ |
| Users and KASHU SYSTEM DESIGN INC. (our company) sign the contract by the following articles about license of USB Flash Security Group Edition[Ver. ##] (this software)                                                                |   |
| Article 1 (Agreement of use)<br>Our company consent to use when users agree with the following article. Users must<br>pay the use value for going on using this software. Users must agree with this contract to<br>use this software. |   |
| Article 2 (Prohibited matters)                                                                                                    | ~ |
| ● <u>D</u> o not agree ○ <u>Agree</u>                                                                                                    |   |
| Cancel < <u>B</u> ack <u>N</u> ext >                                                                                                    |   |

6. When [Confirm Installation] display, please click [Next] button to start installation.

| 🔯 USB Flash Security##g Ver.5.0.0                                        | ×              |
|--------------------------------------------------------------------------|----------------|
| Confirm Installation                                                     | 9              |
| The installer is ready to install USB Flash Security##g Ver.5.0.0 on you | ur computer.   |
| Click "Next" to start the installation.                                  |                |
|                                                                          |                |
|                                                                          |                |
|                                                                          |                |
|                                                                          |                |
|                                                                          |                |
| Cancel < <u>B</u> ack                                                    | <u>N</u> ext > |

7. When [Installation Complete] display, please click [Close] button. If installation complete, shortcut will be created in program menu and desktop automatically.

When the setup menu window is displayed after clicking the "Close" button, click the "Exit" button to exit.

| 🔯 USB Flash Securit  | y##g Ver.5.0.0         |                         | ×             |
|----------------------|------------------------|-------------------------|---------------|
| Installation C       | Complete               |                         | 9             |
| USB Flash Security   | ##g Ver.5.0.0 has beer | successfully installed. |               |
| Click "Close" to exi | it.                    |                         |               |
|                      |                        |                         |               |
|                      |                        |                         |               |
|                      |                        |                         |               |
|                      |                        |                         |               |
|                      |                        |                         |               |
|                      |                        |                         |               |
|                      |                        |                         |               |
|                      |                        |                         |               |
|                      | Cancel                 | < <u>B</u> ack          | <u>C</u> lose |
| L                    |                        |                         |               |

#### Install on USB Flash Drive

USB Flash Drive will be formatted and data in the USB Flash Drive will be deleted by installing security to the USB Flash Drive, please backup your data to the other hard disk before install security.

1. After installation, please run (double-click) the shortcut created on desktop.

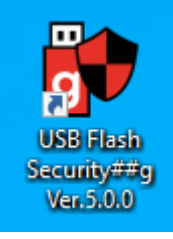

2. When User Account Control screen displayed, please click [Yes] button. If the following screen did not display please go to the next step.

| User Account Control                                                   | ×                       |
|------------------------------------------------------------------------|-------------------------|
| Do you want to allow th<br>changes to your device                      | nis app to make<br>?    |
| USB Flash Security#                                                    | ŧ#g                     |
| Verified publisher: KASHU SYSTE<br>File origin: Hard drive on this cor | M DESIGN INC.<br>nputer |
| Show more details                                                      |                         |
| Yes                                                                    | No                      |
|                                                                        |                         |

3. At first start screen display. A short description will display, please read it and click [OK] button. If do not need start screen display again, please check with [Don't display again]. And start screen won't display again next time.

|                                                                                              | USB Flash Security##g Ver.5.0.0<br>Copyright (c) 2008-2021 KASHU SYSTEM DESIGN INC.<br>Homepage:https://kashu-sd.co.jp/en/ | ОК |
|----------------------------------------------------------------------------------------------|----------------------------------------------------------------------------------------------------|----|
| _/_/_/                                                                                       | _/_/_/_/_/_/_/_/_/_/_/_/_/_/_/_/_/_/_/                                                                                     | ^  |
| _/_/_/_/<br>=======<br>Contents                                                              | _/_/_/_/_/_/_/_/_/_/_/_/_/_/_/_/_/_/_/                                                                                     |    |
| 2. About<br>3. Insta<br>4. How t<br>5. Syste<br>6. Licen<br>7. Price<br>8. Exemp<br>9. Updat | edition<br>11/Uninstall<br>o use<br>m requirements/Limitations<br>se<br>s<br>tion matters<br>e history                     |    |
| ======<br>1<br>Don't die                                                                     | ne<br>splay again.                                                                                                    | v  |

4. When license register screen display, please click [Trial] button to go to next.

| USB Flash Security##g Ver.5.0.0 |                                                          |  |  |  |
|---------------------------------|----------------------------------------------------------|--|--|--|
| User ID                         |                                                          |  |  |  |
| User-name                       |                                                          |  |  |  |
| License key                     |                                                          |  |  |  |
| Ţrial                           | License <u>r</u> egistration License <u>a</u> cquisition |  |  |  |
|                                 | Probation: 15 day remain                                 |  |  |  |

Administrator password setting screen will display by first run. Please set the administrator password. 5. Administrator password is not only for start the software installed in PC, it also can be used to unlocked security. We recommend setting password more complicated (Upper case letters, lower case letters, number mixed) and longer (Max 32 characters). However, administrator password is necessary to start this software, so please note your password and do not forget it. Administrator password can not be changed anymore in order to protect it against changing by malicious one. Please input the same password twice for confirming. After set the password and hint, please click [OK] button and the main screen of this software will display.

| Administrator password setting                                                                                              | Х |
|----------------------------------------------------------------------------------------------------|---|
| Please set the administrator password.                                                                                      |   |
| Password                                                                                                    |   |
| <u>C</u> onfirm                                                                                                    |   |
| Display the password                                                                                                    |   |
| Please input a same password twice for confirmation.                                                                        |   |
| Please set a hint for the password to remember you. <u>H</u> int It will display when move the mouse cursor to the password |   |
| field in the screen of administrator password inputting.                                                                    |   |
| OK Cancel                                                                                                    |   |

\*Please input same password twice.

\*Password distinguishes between upper case letters and lower case letters.

\*Password will be saved in PC.

6. Administrator password input screen will display after 2nd. Hint will display when move mouse cursor to password field in the screen. After input administrator password and click [OK] button main screen of this software will display.

| USB Flash Security##g Ver.5.0.0          | × |
|------------------------------------------|---|
| Please input the administrator password. |   |
| Password                                 |   |
| Display the password                     |   |
| OK Cancel                                |   |

8 / 22

| If there is not a | any USB disk cor                                                                | nect to the PC,                                            | the following scree                               | en will displa                   | у.              |   |                                |          |
|-------------------|---------------------------------------------------------------------------------|------------------------------------------------------------|---------------------------------------------------|----------------------------------|-----------------|---|--------------------------------|----------|
| 📸 KASHU-US        | SB Flash Security##g                                                            | y Ver.5.0.0                                                |                                                   |                                  | ↔               | _ |                                | $\times$ |
| Operation Se      | etting <u>T</u> ool <u>L</u> icer                                               | ise <u>H</u> elp                                           |                                                   |                                  |                 |   |                                |          |
| g                 | Please connect t                                                                | he USB disk.                                               |                                                   |                                  |                 |   | E <u>x</u> it<br><u>U</u> pdat | e        |
|                   | [Before install]<br>When install sec<br>data in it will be<br>Please confirm if | urity features to dis<br>deleted.<br>' there is any data r | sk, disk will be format<br>necessary in disk then | ed automatica<br>install securit | ally, and<br>y. |   |                                |          |
| Please select a d | disk to install 'USB F                                                          | ash Security##g V                                          | er.5.0.0', and click the                          | button [Instal                   | I].             |   |                                |          |

8. Please plug the USB Flash Drive to install security. When USB Flash Drive display please select the USB Flash Drive and click [Install] button.

| <b>i 1</b> | (ASHU-USB Flash Se         | ecurity##g Ver.5.0.             | 0                      |                          | ↔        | _ |                | × |
|------------|----------------------------|---------------------------------|------------------------|--------------------------|----------|---|----------------|---|
| Oper       | ation Setting To           | ool License He                  | lp                     |                          |          |   |                |   |
| D:         | Model:Generic M            | assStorageClass U               | SB Device              |                          |          |   | E <u>x</u> it  |   |
|            | Size:29.53 GB              |                                 |                        |                          |          |   | <u>U</u> pdate | e |
|            | Vendor ID:291 Pr<br>Volume | oduct ID:17767 Se<br>Total Size | rial Number:000000     | 000CY02<br>File System   |          |   |                |   |
|            | D:                         | 29.53 GB                        | 29.53 GB               | exFAT                    |          |   |                |   |
|            |                            |                                 | <u>I</u> nstall        |                          |          |   |                |   |
| Please     | e select a disk to ins     | tall 'USB Flash Sec             | urity##g Ver.5.0.0', a | and click the button [li | nstall]. |   |                |   |

9. When install security, data in USB Flash Drive will be deleted. Please confirm the screen, if data in USB Flash Drive may be deleted, please click [OK]. If not, please click [Cancel] to shop installation.

| USB Flash                                                                         | Security##g Ver.5.0.0                                                                   | Х |  |
|-----------------------------------------------------------------------------------|-----------------------------------------------------------------------------------------|---|--|
| ?                                                                                 | In Generic MassStorageClass USB Device<br>USB Flash Security##g Ver.5.0.0 is installed. |   |  |
| All data in Generic MassStorageClass USB Device is deleted<br>when installing it. |                                                                                         |   |  |
| May I install it?                                                                 |                                                                                         |   |  |
|                                                                                   | OK Cancel                                                                               |   |  |

10. When security setting screen display, please input password and hint and click [OK] button.

| Disk security settings                                                                                                    | Х |
|----------------------------------------------------------------------------------------------------|---|
| Password Unlock Details                                                                                                    |   |
| User password setting<br>Setting conditions                                                                                                    |   |
| Number of characters     Mixed alphanumeric       1     or more characters                                                                                                    |   |
| Password                                                                                                    |   |
| Display the password                                                                                                    |   |
| Hint Default                                                                                                    |   |
| User password can be changed by release tool, but the constraints of setting conditions will be enable.<br>Hint will be display by moving the mouse cursor to the password field in the password screen of release security. |   |
| About the administrator password                                                                                                    |   |
| Administrator password which set by installing security function will be set to disk.<br>Administrator password set to disk can not be changed any more.                                                                     |   |
| OK Cancel                                                                                                    |   |
|                                                                                                    |   |

\*Password distinguishes between upper case letters and lower case letters. \*Password will be saved in USB Flash Drive.

\*+g doesn't have unlock page.

\*Please confirm the details of setting in [Disk Security Settings] of setting menu.

| USB Flash | Security##g Ver.5.0.0                                                                                        | × |  |  |  |  |
|-----------|----------------------------------------------------------------------------------------------------|---|--|--|--|--|
|           | In Generic MassStorageClass USB Device,<br>USB Flash Security##g Ver.5.0.0 is installed.                     |   |  |  |  |  |
|           | When install security features to disk, disk will be formated automatically, and data in it will be deleted. |   |  |  |  |  |
|           | Please back up necessary data before install software.                                                       |   |  |  |  |  |
|           | Please set the check box checked after you confirmed the contents, then you can begin the installation.      |   |  |  |  |  |
|           | It doesn't matter that data disappear.                                                                       |   |  |  |  |  |
|           | Begin the installation Cancel                                                                                |   |  |  |  |  |

12. Install software on USB Flash Drive. Please wait for a moment.

| USB Flash Security##g Ver.5.0.0 |             |  |
|---------------------------------|-------------|--|
|                                 | Please wait |  |
|                                 |             |  |

13. When install complete screen display, please click [Close] button.

| USB Flash Security##g Ver.5.0.0 ×                                                                                                    | ( |
|----------------------------------------------------------------------------------------------------|---|
| Install completed.                                                                                                    |   |
| Hint:                                                                                                    |   |
| You can unlock the security by launching "UsbEnter.exe" in the USB disk.                                                                                                    |   |
| If you cannot unlock it normally, select Restart from the Windows Start menu to restart your PC, and then install it on a USB disk and try again.                                       |   |
| Install on other disk                                                                                                    |   |
| If there is only ONE USB disk connected to the PC and you want to install security on<br>the other USB disk,please change the USB disk and click the [Install on other disk]<br>button. |   |
| <u>C</u> lose                                                                                                    |   |

14. autorun and UsbEnter will copy to USB Flash Drive when install complete.

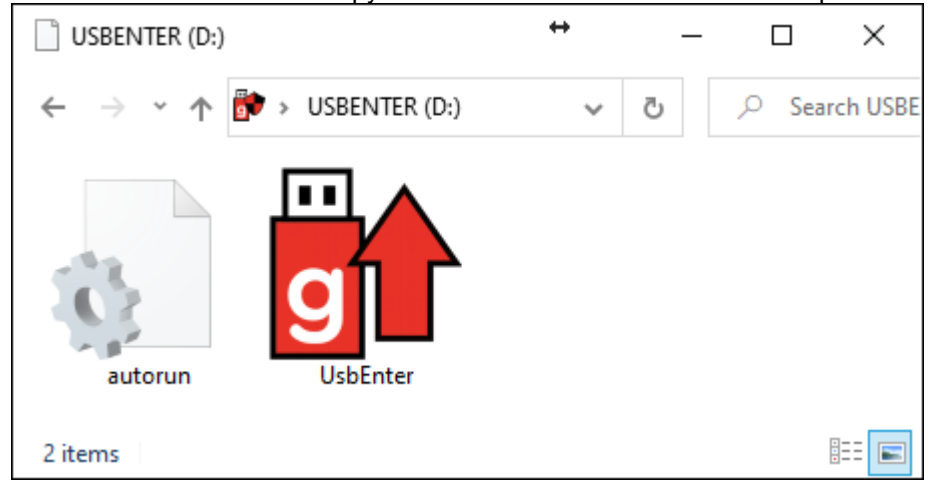

15. The capacity will be [0.00GB] in USB Flash Security main screen that installed on PC, if install security normally.

| KASHU-USB Flash S                                                    | ecurity##g Ver.5.0                       | .0                               |                      | ↔          | _ |                                | × |
|----------------------------------------------------------------------|------------------------------------------|----------------------------------|----------------------|------------|---|--------------------------------|---|
| Operation Setting To                                                 | ool <u>L</u> icense <u>H</u> e           | łp                               |                      |            |   |                                |   |
| USBENTER(D:)<br>Model:Generic N<br>Size:29.53 GB<br>Vendor ID:291 Pi | lassStorageClass U<br>roduct ID:17767 Se | ISB Device<br>erial Number:00000 | 000CY02              |            | [ | E <u>x</u> it<br><u>U</u> pdat | e |
| Volume<br>USBENTER(D:)                                               | Total Size<br>0.00 GB                    | Free Space<br>0.00 GB            | File System<br>exFAT |            |   |                                |   |
|                                                                      |                                          | <u>I</u> nstall                  |                      |            |   |                                |   |
| Please select a disk to ins                                          | tall 'USB Flash Sec                      | urity##g Ver.5.0.0',             | and click the button | [Install]. |   |                                |   |

| 🞲 USBENTER (D:) Properties                    |        |  |  |  |  |
|-----------------------------------------------|--------|--|--|--|--|
| General Tools Hardware Sharing ReadyBoost Cus | tomize |  |  |  |  |
|                                               |        |  |  |  |  |
| Type: USB Drive                               |        |  |  |  |  |
| File system: exFAT                            |        |  |  |  |  |
| Used space: 4,063,232 bytes 3.87 Mi           | в      |  |  |  |  |
| Free space: 0 bytes 0 byte                    | s      |  |  |  |  |
| Capacity: 4,063,232 bytes 3.87 M              | в      |  |  |  |  |
| 0                                             |        |  |  |  |  |
| Drive D:                                      |        |  |  |  |  |
|                                               |        |  |  |  |  |
|                                               |        |  |  |  |  |
|                                               |        |  |  |  |  |
|                                               |        |  |  |  |  |
| OK Cancel                                     | Apply  |  |  |  |  |

# How to use "UsbEnter", release tool

1. Please view the files in the USB flash drive by Explorer and launch UsbEnter.

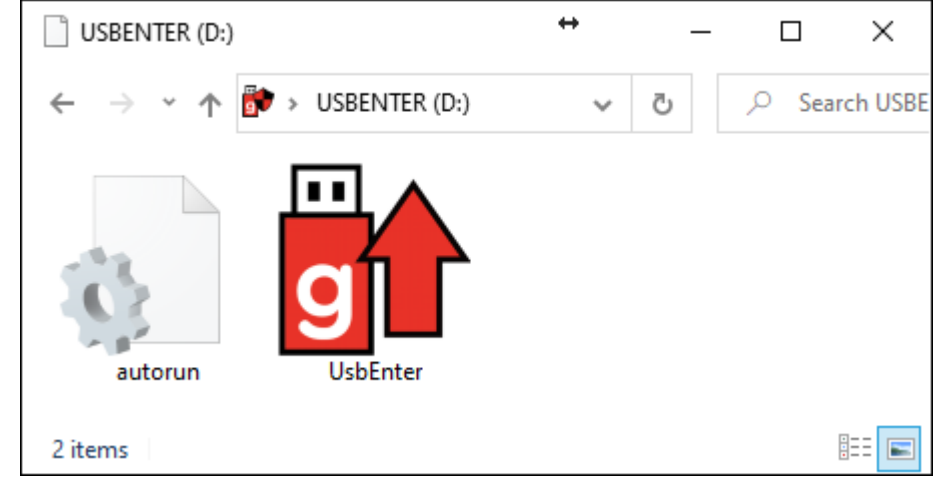

2. At first startup of UsbEnter, the window to install "USB Flash security PRO service" is displayed. Although the installation is not required, we recommend to install it because of addition convenient functions such as automatic display of the password input screen. The following describes the case where you install it with the "Install Now" button.

| Release Tool@USB Flash Security##g Ver.5.0.0                                             | × |  |  |  |
|------------------------------------------------------------------------------------------|---|--|--|--|
| Install [USB Flash Security PRO Service] to improve usability. (free)                    |   |  |  |  |
| It can provide some useful functions like automatic display function of password screen. |   |  |  |  |
|                                                                                          |   |  |  |  |
| <u>L</u> earn more                                                                       |   |  |  |  |
| <u>Q</u> uick Installation                                                               |   |  |  |  |
|                                                                                          |   |  |  |  |
| Do not display this message.                                                             |   |  |  |  |

3. When User Account Control screen displayed, please click [Yes] button. If the following screen did not display please go to the next step.

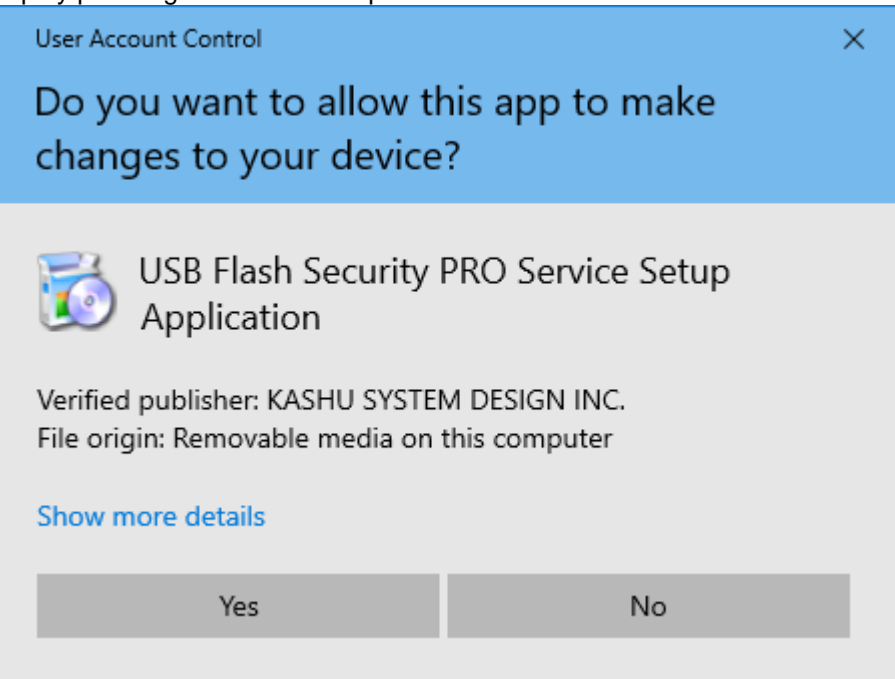

4. When the installation completion screen is displayed, click the [OK] button.

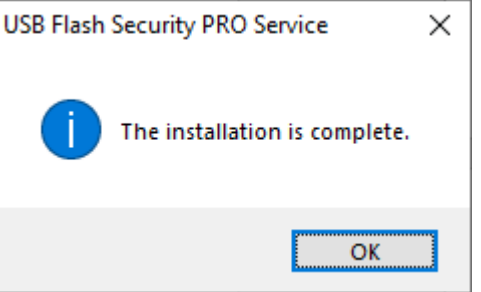

5. <u>When screen of release tool display, please input password set on USB Flash Drive and click [OK] button.</u>

| Release Tool@USB Flash Security##g Ver.5.0.0 |                |              |  |  |
|----------------------------------------------|----------------|--------------|--|--|
| <u>V</u> iew <u>S</u> ettin                  | g <u>H</u> elp |              |  |  |
|                                              |                |              |  |  |
| _                                            | . []           |              |  |  |
| <u>P</u> as:                                 | sword          |              |  |  |
|                                              | Display        | the password |  |  |
|                                              | ОК             | Cancel       |  |  |
|                                              | Probation: 1   | 5 day remain |  |  |

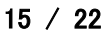

6. If screen of [Please wait] disappear without any error message, USB Flash Drive is unlocked and it can be used as normal.

| USB Flash Security##g Ver.5.0.0 | × |
|---------------------------------|---|
|                                 |   |
| Please wait                     |   |
|                                 |   |
|                                 |   |

7. If the security is successfully released, you will find the UsbExit file in the USB flash drive.

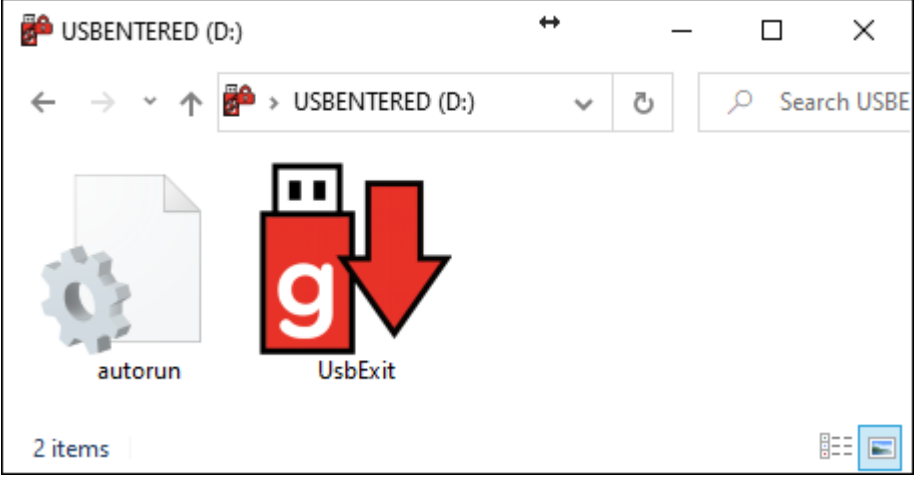

## How to use "UsbExit", safely remove tool

Safely remove function is not necessary, but we recommend using this tool, because safely remove tool has several functions for [USB Flash Security]. If you don't need this tool, please delete it.

1. After connecting the USB flash drive and unlocking the security, please display the files in the USB flash drive by Explorer and launch UsbExit.

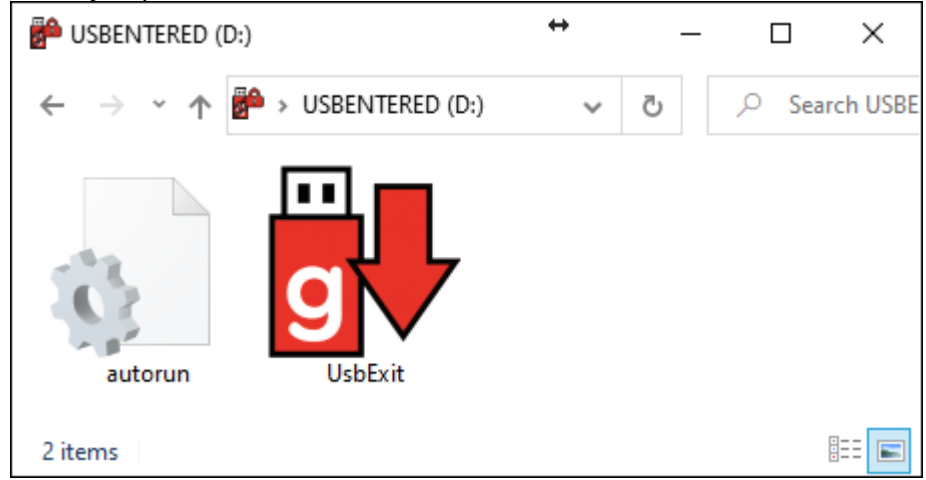

2. Run (double-click) UsbExit.exe, and the following screen will display. If click [Hide the protected area], it will hide the protected area and show the unprotected are. If click [Safely remove], USB Flash Drive will be removed from PC safely.

| 🛃 Safely Remove Tool@USB —      | × |
|---------------------------------|---|
| <u>H</u> elp                    |   |
| Hide the <u>p</u> rotected area |   |
| <u>S</u> afely remove           |   |
| Please select what to do next.  |   |

## Uninstall from USB Flash Drive

Uninstall security and restore USB Flash Drive. It is necessary to do [Uninstall] function in operation menu for restore USB Flash Drive. Windows format can not restore USB Flash Drive. Data in USB Flash Drive will be deleted by do this operation, so if necessary please backup your data and do this operation.

1. Please run [USB Flash Security] installed on PC, and plug the USB Flash Drive installed security to PC.

| 🗊 KASHU-USB Flash S                                                 | ecurity##g Ver.5.0                      | .0                               |                         | ++       | - |                                 | $\times$ |
|---------------------------------------------------------------------|-----------------------------------------|----------------------------------|-------------------------|----------|---|---------------------------------|----------|
| Operation Setting T                                                 | ool <u>L</u> icense <u>H</u> e          | elp                              |                         |          |   |                                 |          |
| USBENTER(D:)<br>Model:Generic N<br>Size:29.53 GB<br>Vendor ID:291 P | NassStorageClass L<br>roduct ID:17767 S | JSB Device<br>erial Number:00000 | 000CY02                 |          |   | E <u>x</u> it<br><u>U</u> pdate | 2        |
| Volume<br>USBENTER(D:)                                              | Total Size<br>0.00 GB                   | Free Space<br>0.00 GB            | File System<br>exFAT    |          |   |                                 |          |
|                                                                     |                                         | <u>I</u> nstall                  |                         |          |   |                                 |          |
| Please select a disk to in:                                         | stall 'USB Flash Sec                    | urity##g Ver.5.0.0',             | and click the button [l | nstall]. |   |                                 |          |

# 2. Please select [Uninstall] in operation menu.

| 🗊 KASHU-USB Flash Security##g Ver.                 | 5.0.0                     |                        | <b>+</b>  | _ |                | × |  |
|----------------------------------------------------|---------------------------|------------------------|-----------|---|----------------|---|--|
| Operation Setting Tool License                     | Help                      |                        |           |   |                |   |  |
| Disabled<br>Enabled                                |                           |                        |           |   | E <u>x</u> it  |   |  |
| Copy of release tool<br>Copy of Safely Remove tool | B Device                  | B Device               |           |   | <u>U</u> pdate |   |  |
| Uninstall                                          | al Number:00000           | 0000402                |           |   |                |   |  |
| Exit<br>USBENTER(D:) 0.00 GB                       | Free Space<br>0.00 GB     | File System<br>exFAT   |           |   |                |   |  |
|                                                    | <u>I</u> nstall           |                        |           |   |                |   |  |
| Please select a disk to install 'USB Flash S       | Security##g Ver.5.0.0', a | and click the button [ | Install]. |   |                |   |  |

3. All of data will be deleted when uninstall security from USB Flash Drive. If data is necessary, please click [Cancel], if not please click [OK].

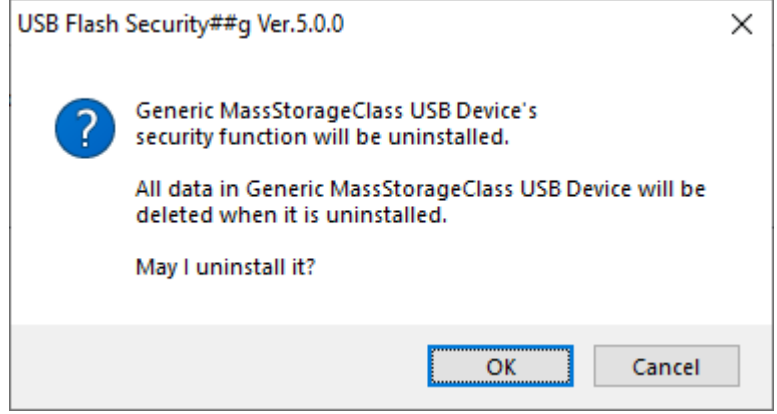

4. The following screen will display, if processing finished normally. Please click [OK] button.

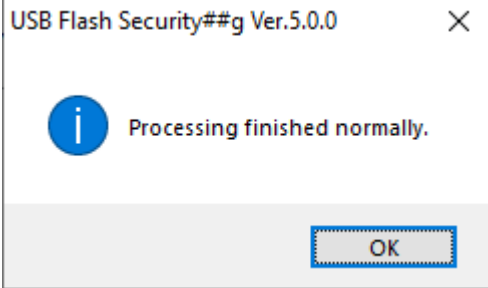

5. After uninstall security from USB Flash Drive, the full capacity will display in screen of [USB Flash Security] installed on PC.

| 👘 К           | ASHU-USB Flash Se               | ecurity##g Ver.5.0.0           | )                     |                         | **       | _ |                | × |
|---------------|---------------------------------|--------------------------------|-----------------------|-------------------------|----------|---|----------------|---|
| <u>O</u> pera | tion <u>S</u> etting <u>T</u> o | ol <u>L</u> icense <u>H</u> el | р                     |                         |          |   |                |   |
| D:            | Model:Generic M                 | assStorageClass US             | B Device              |                         |          |   | E <u>x</u> it  |   |
|               | Vendor ID:291 Pro               | oduct ID:17767 Ser             | ial Number:00000      | 000CY02                 |          |   | <u>U</u> pdate | e |
|               | Volume                          | Total Size                     | Free Space            | File System             |          |   |                |   |
|               | D:                              | 29.53 GB                       | 29.53 GB              | exFAT                   |          |   |                |   |
|               |                                 |                                |                       |                         |          |   |                |   |
|               |                                 |                                | <u>I</u> nstall       |                         |          |   |                |   |
| Please        | select a disk to inst           | tall 'USB Flash Secu           | rity##g Ver.5.0.0', a | and click the button [l | nstall]. |   |                |   |

## **Uninstall from PC**

Delete this software from PC. USB Flash Drive can't be restored by deleting security from PC automatically. Please do [Uninstall from USB Flash Drive] before delete this software from PC for restoring USB Flash Drive. The following screen shot is uninstalling this software from Windows 10.

1. Please select "Apps and Features" from the menu that is appeared by right-clicking on the Start menu.

| Apps and Features          |
|----------------------------|
| Power Options              |
| Event Viewer               |
| System                     |
| Device Manager             |
| Network Connections        |
| Disk Management            |
| Computer Management        |
| Windows PowerShell         |
| Windows PowerShell (Admin) |
| Task Manager               |
| Settings                   |
| File Explorer              |
| Search                     |
| Run                        |
| Shut down or sign out >    |
| Desktop                    |
| Figure 1 Search            |

| Settings               | ··· □ >                                                                                                    |
|------------------------|----------------------------------------------------------------------------------------------------|
| යි Home                | Apps & features                                                                                               |
| Find a setting         | Choose where to get apps                                                                                      |
| Apps                   | Installing apps only from Microsoft Store helps protect your device.                                          |
| 宦 Apps & features      | Anywhere $\checkmark$                                                                                         |
| =→ Default apps        | Apps & features                                                                                               |
| 印 <u></u> Offline maps | Optional features                                                                                             |
| ED Apps for websites   | App execution aliases                                                                                         |
| □¤ Video playback      | Search, sort, and filter by drive. If you would like to<br>uninstall or move an app, select it from the list. |
| ↑ Startup              | USB Flash Security                                                                                            |
|                        | Sort by: Name $\checkmark$ Filter by: All drives $\vee$                                                       |
|                        | 2 apps found                                                                                                  |
|                        | USB Flash Security PRO Service Ver 632 KB<br>10/12/2021                                                       |
|                        | USB Flash Security##g Ver.5.0.0 5.70 MB<br>10/12/2021<br>Ver.5.0.0                                            |
|                        | Modify Uninstall                                                                                              |

3. When User Account Control screen displayed, please click [Yes] button. If the following screen did not display please go to the next step.

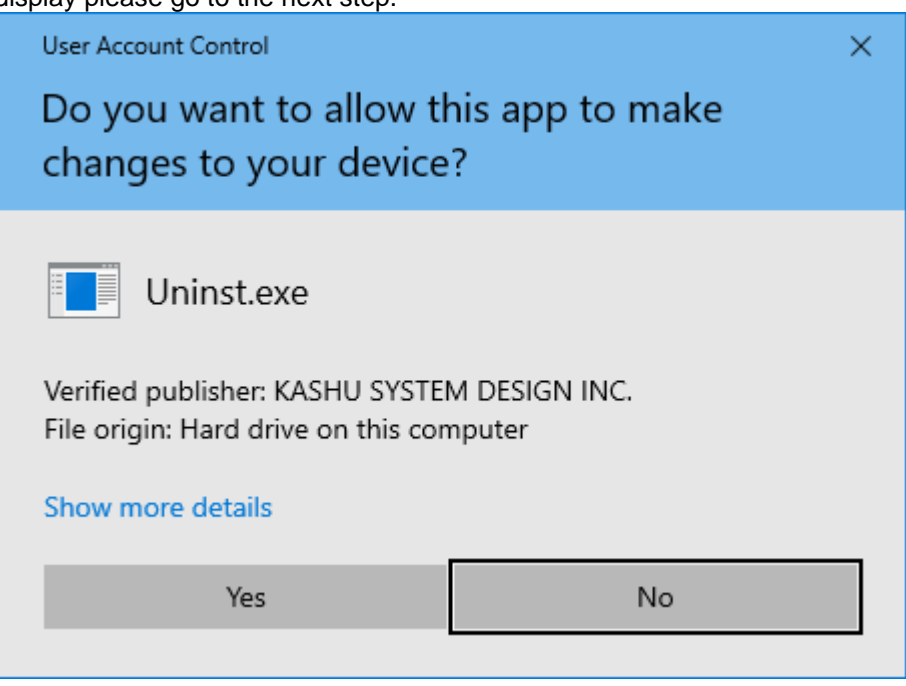

4. <u>When the confirm screen display, please click [Yes] button to uninstall this software from PC.</u>

| USB Flash | Security##g Ver.5.0.0                                                                    | × |
|-----------|------------------------------------------------------------------------------------------|---|
| ?         | This software is necessary to uninstall security from USB drive for restoring USB drive. |   |
|           | Would you like to uninstall USB Flash Security##g Ver.5.0.0<br>from PC?                  |   |
|           | Yes <u>N</u> o                                                                           |   |